DI동일 주주님 귀중,

안녕하세요, 소액주주 권익보호와 지배구조 개선을 위한 액트팀입니다.

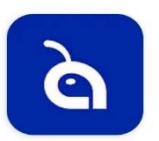

저희 액트팀은 소액주주 권리 보호를 위해 노력하는 단체입니다. 액트에서 주주행동을 하고 싶으시나 액트 어플 설치와 마이데이터 연동으로 어려움을 겪으시는 주주분들께 도움을 드리고자 액트 어플 설치 및 마이데이터 연동 <u>'유튜브 영상'</u>과 '사진 설명서'를 제작하였습니다. <u>유튜브</u> 링크는 바로 아래에, 설명서는 다음 페이지를 참고 부탁드립니다. 또한 <u>DI동일 주주연대 카카오톡</u> 채팅방 등에 이 파일을 공유하여 많은 분들의 참여 독려를 부탁드립니다.

#### 1. 액트 어플 설치 및 회원가입

https://www.youtube.com/watch?v=sJpTAtnFx8E&t=5s

2. 마이데이터 연동 방법

https://www.youtube.com/watch?v=-MH-wZdXiiU

제일 먼저 다음 페이지의 <u>'QR코드를 통한 설치법'을 설명서를 참고하여 어플 설치 후 2단계부터</u> 진행 부탁드립니다. QR코드를 통한 어플 설치가 불편하신 분들께서는 그 다음페이지인 1단계부터 참고하여 어플 설치를 부탁드립니다.

<u>1단계부터 3단계까지가 어플 설치 및 회원가입 단계</u>이고 <u>4단계부터 7단계까지가 마이데이터 연동</u> <u>단계</u>입니다. 특히 <u>마이데이터 연동 단계에서는 사전에 휴대전화에 공동인증서가 등록</u>되어야 합니다(카카오톡, 토스, 네이버 등). 이번 설명서에서는 주주님들이 가장 많이 이용하시는 카카오톡 인증서를 이용한 계좌 등록 방법을 안내 드리겠습니다. <u>7단계인 계좌 등록까지 마무리되어야 "주주</u> 인증이 완료"됩니다. 감사합니다.

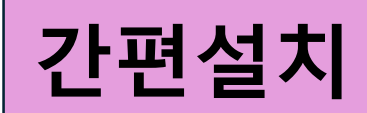

액트 어플 설치 안내 (삼성, LG, 샤오미)

# <u>안드로이드 폰 (PLAY 스토어) QR 코드 설치 방법</u>

#### QR 코드 설치가 어려우시면 4 페이지로 넘어가서 설치를 진행해주세요.

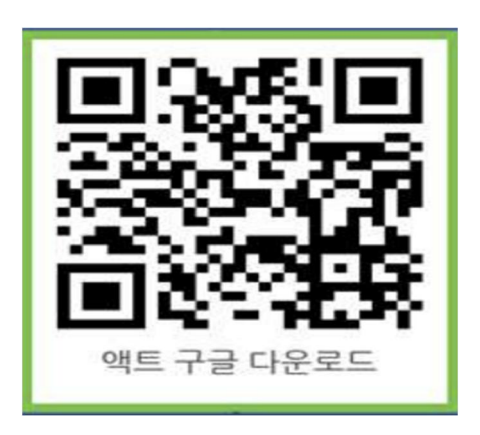

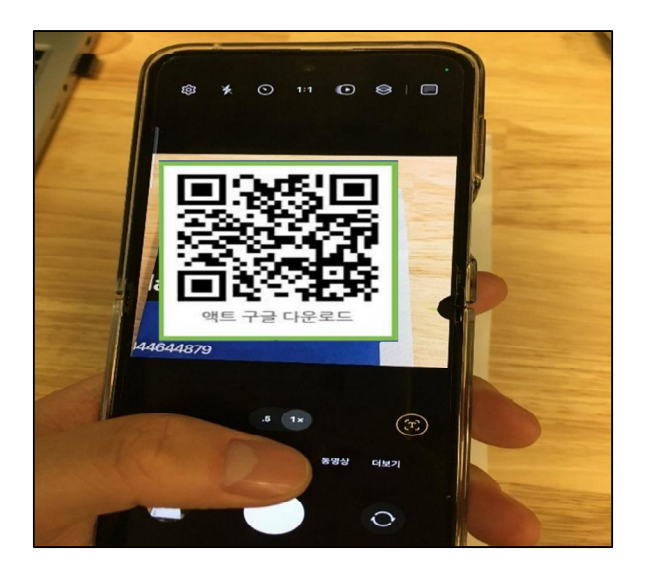

1. 좌측 QR코드에 카메라를 대세요.

#### 안드로이드 QR코드

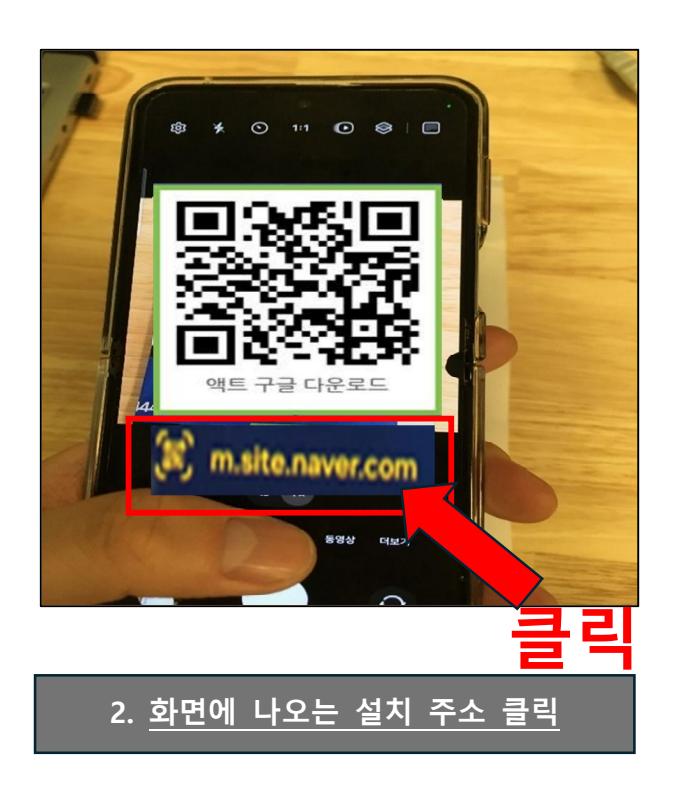

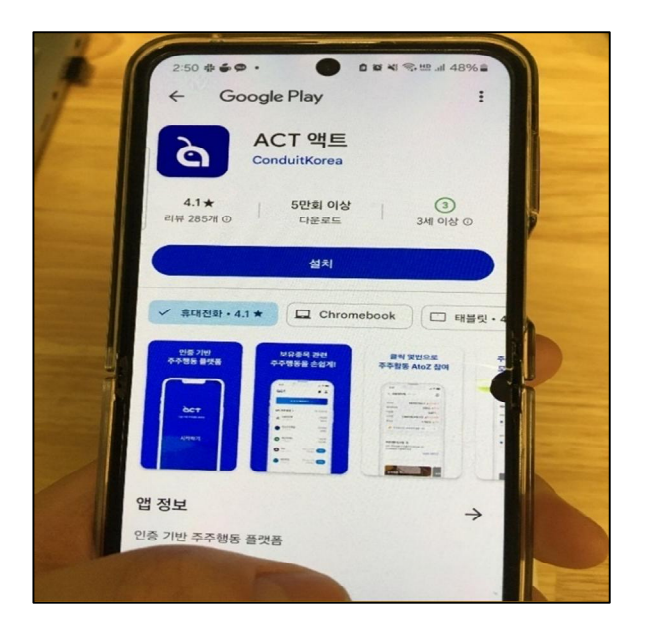

3. "<u>ACT 액트</u>"를 설치해주세요

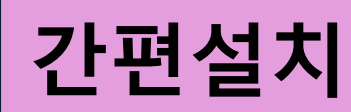

### 액트 어플 설치 안내 (애플)

# <u>애플 폰 (PLAY 스토어) QR 코드 설치 방법</u>

#### QR 코드 설치가 어려우시면 5 페이지로 넘어가서 설치를 진행해주세요.

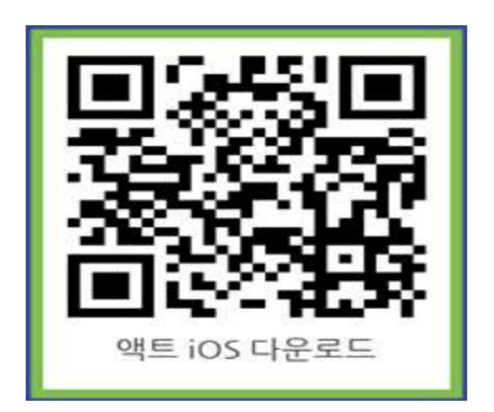

#### 애플 QR코드

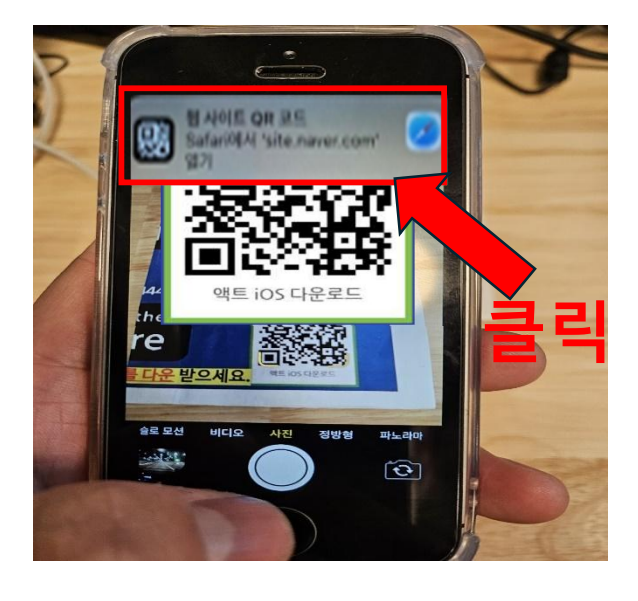

2. <u>화면에 나오는 설치 주소 클릭</u>

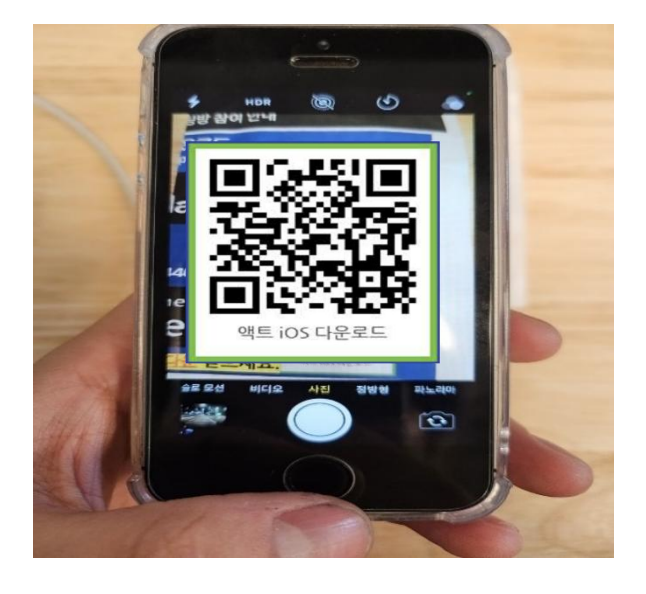

1. 좌측 QR코드에 <u>카메라를 대세요.</u>

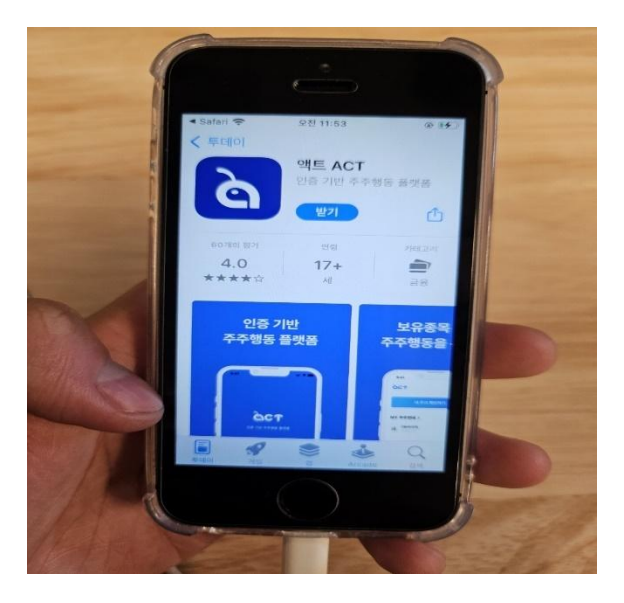

3. "ACT 액트"를 설치해주세요

1단계

### <u>안드로이드 폰 (PLAY 스토어) 설치 방법</u>

### 네모 상자<mark>에 집중해서 액트 어플 설치 부탁드립니다.</mark>

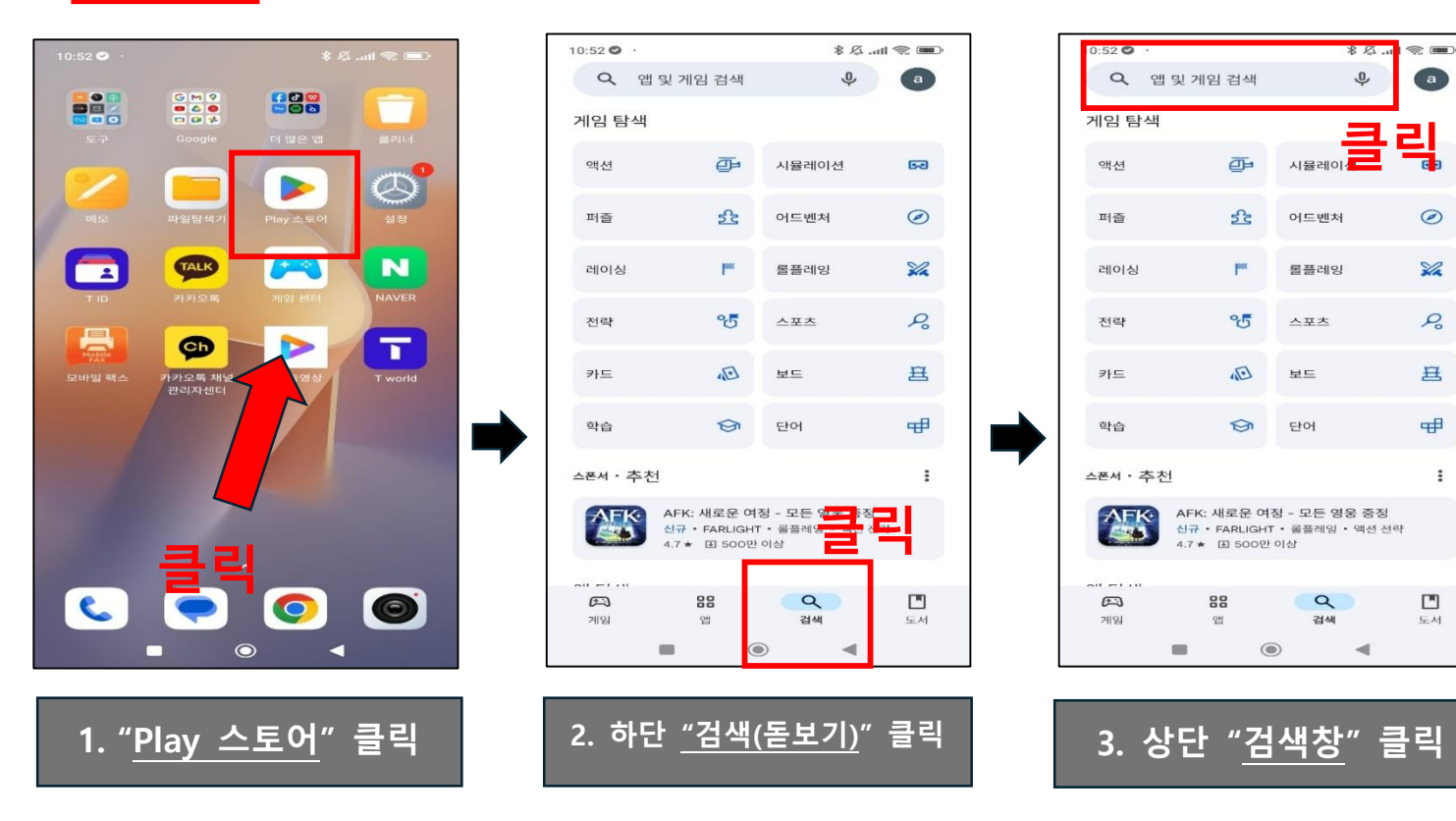

10:53 🔿

| 10:53              |    |       |     | _           |              | * 2 | 11 🧟 |                         |
|--------------------|----|-------|-----|-------------|--------------|-----|------|-------------------------|
| -                  | 액트 | _     |     | 7           | 석·           | 색   |      | $\times$                |
| 9                  | 액트 |       |     |             |              |     |      | ĸ                       |
| 9                  | 액트 | 개발    |     |             |              |     |      | R                       |
| Q                  | 액트 | act   |     |             |              |     |      | R                       |
| Q                  | 액트 | 앱     |     |             |              |     |      | R                       |
| Q                  | 액트 | 어플    |     |             |              |     |      | R                       |
| Q                  | 액트 | 플러스   |     |             |              |     |      | R                       |
|                    |    |       |     |             |              |     |      |                         |
|                    |    |       |     |             |              |     |      |                         |
| -                  |    |       |     |             |              |     |      |                         |
| 88                 | 액트 | Ξ.    | 액표  | 트입니         | 다            | 액트틷 | 입니다  | -                       |
| ы <sup>1</sup> 2   |    | = 3 - | י 1 | رة <u>ا</u> | <b>т</b> е : | 1   | * I  | l° l°                   |
|                    | -  | 0     | 2   | 승           | -            | Н   | F    | 1                       |
| $\hat{\mathbf{O}}$ | 7  | E     | 大   | п           | π            | т   | -    | $\overline{\mathbf{X}}$ |
| ?123               | 0, | ⊕     |     | 한국          | 국어           |     | •    | Q                       |
|                    |    | -     |     | ۲           |              |     |      |                         |

4. "액트" 검색

### 5. "ACT 액트" 설치

4

| ACT Condu                      | 객트<br>jitKorea                                              |                                | 후<br>설치          |
|--------------------------------|-------------------------------------------------------------|--------------------------------|------------------|
| <b>4.1★</b><br>리뷰 283개 ⊙       | 5만회 이상<br>다운로드                                              |                                | 3)<br> 삼         |
| 다음가만<br>주수형동 물건물<br>           | 전위종박 선전<br>수영동물 순도대<br>···································· |                                |                  |
| 스폰서・검색어S                       | 라관련된 앱                                                      |                                |                  |
| Fitting                        | MAD                                                         |                                |                  |
| Fitify: 한국어 홈 트레<br>이닝<br>4.8★ | MadMuscles<br>3.5★                                          | BodBot 개인<br>너:운동 & 피!<br>4.1★ | 트레이 홈<br>트니스 4.8 |
| 이런 앱은 어떠                       | 세요 ?                                                        |                                | $\rightarrow$    |
| <b>문</b> 지<br>게임               | 88 C                                                        | <b>오</b><br>컴색                 | <b>고</b><br>도서   |
| -                              | ۲                                                           | -                              |                  |

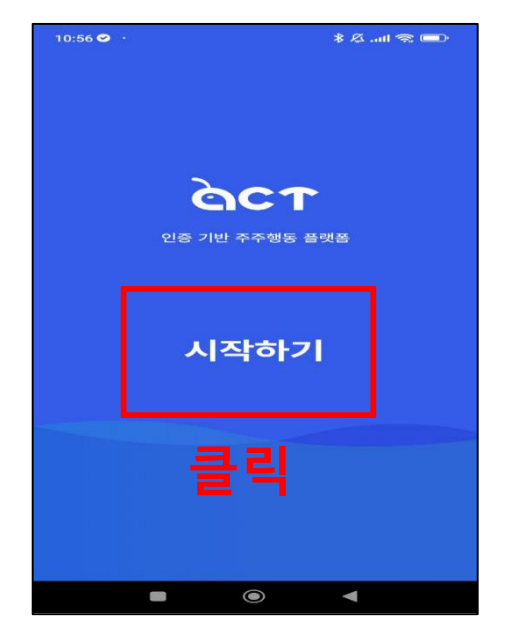

#### 6. 어플 시작

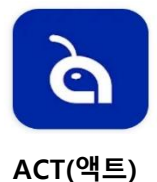

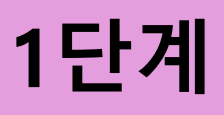

## 액트 어플 설치 안내 (아이폰)

### 애플 폰 (앱스토어) 설치 방법

네모 상자에 집중해서 액트 어플 설치 부탁드립니다.

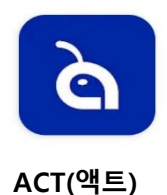

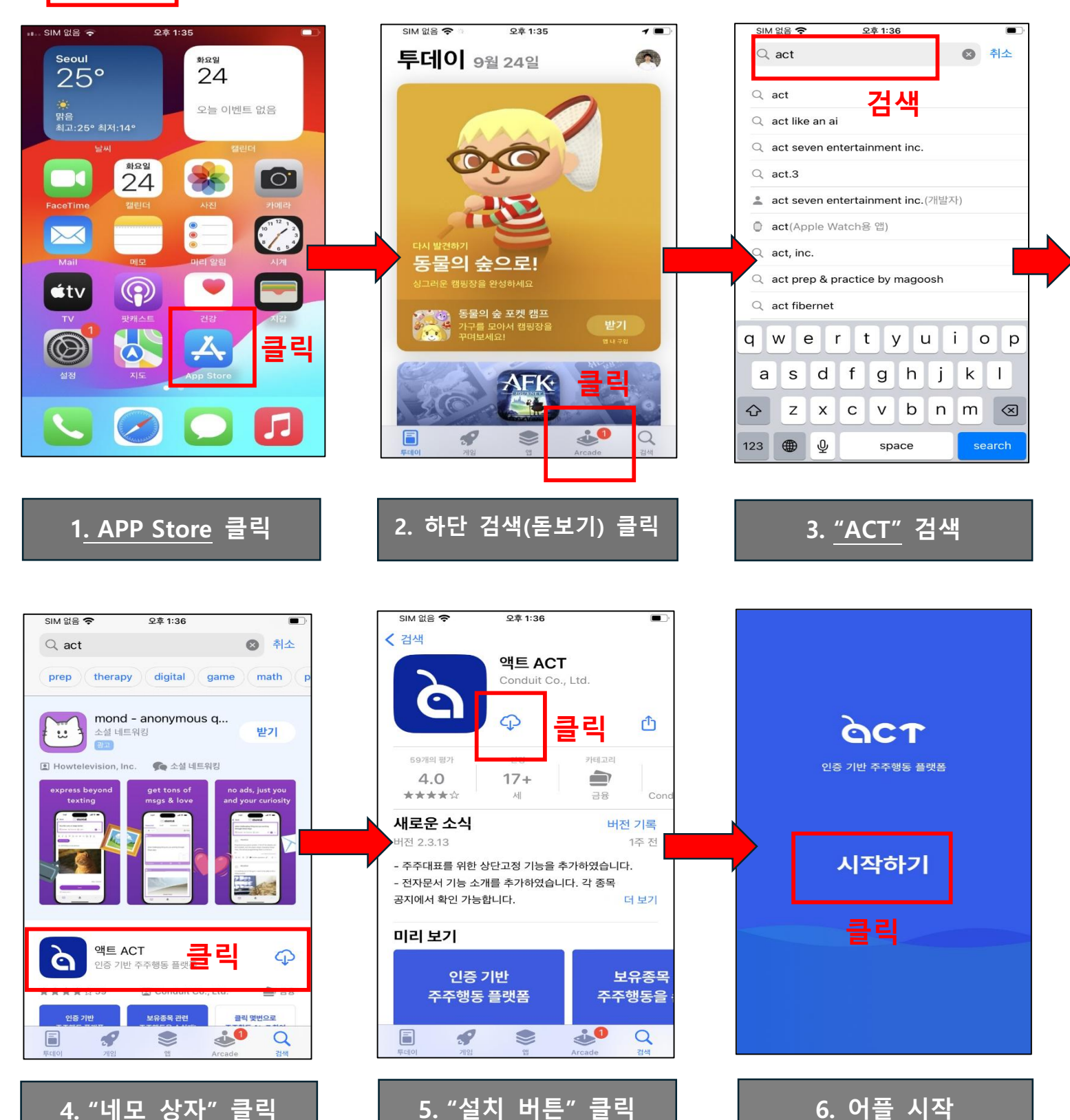

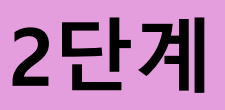

액트 어플 설치 안내 (스마트폰 전 기종)

# <u>회원가입 시 본인인증 (이제부터 기종 무관)</u>

네모 상자에 집중해서 액트 회원가입 부탁드립니다.

| 보인 확인을 위해                                                                                                    | 입력 이시         북한 북한을 위해<br>국대폰 인종을 진행합니다         이문         국민동북번호         구민동북번호         70101         1         중신사         SKT         구대폰번호         01012345678 | 보한 확실 수 있다.         비료         환경동         환경동         주민동북번호         기억 – 1 ●●●●●●         전 기억 – 1 ●●●●●         한 전체동의         ● 전체동의         ● 연수! KCB 개인정보 이용동의         ● 연수! KCB 개인정보 이용동의         ● 연수! KCB 개인정보 이용동의         ● 연수! KCB 개인정보 이용동의         ● 연수! KCB 관련화인 서비스 이용야관         ● 연수! KCB 관련화인 서비스 이용야관         ● 연수! B 관신사 이용야관         ● 연수! B 관신사 이용야관         ● 변수! B 관신사 이용야관 |
|----------------------------------------------------------------------------------------------------|----------------------------------------------------------------------------------------------------|----------------------------------------------------------------------------------------------------|
| 1. <u>"개인정보</u> " 입력<br><sup>본인 확인을 위해</sup><br>휴대폰 인증을 진행합니다                                                                                                    | 2. " <u>인증하기</u> " 클릭<br><sup>문자로 발송된</sup><br>인증번호를 확인해주세요                                                                                                    | 3. " <u>전체동의</u> " 클릭<br><sup>문자로 발송된</sup><br><sub>인증번호를 확인해주세요</sub>                                                                                                    |
| 홍길동         주민동록변호         700101       — 1 ●●●●●●●         본인학학인을 위해<br>약관 동의가 필요합니다         ✓ 전체동의         ✓ [필수] KCB 개인정보 이용동의         ✓ [필수] KCB 개인정보 이용동의         ✓ [필수] KCB 관인확인 서비스 이용약관 | (111111 (예시)<br>조자를 받지 못하셨나요?<br>클릭 후 입력                                                                                                    | 인증번호<br>111111 (예시)<br>·자를 받지 못하셨나요?<br>입 력                                                                                                    |
| <ul> <li>✓ [월주] KCB 교육적별 정보처리 등의</li> <li>✓ [월주] 통신사 이용약관</li> <li>► 도의하고 이용하기</li> <li>▲ 프로이 한고 이용하기 " 클릭</li> </ul>                                                                           | <sub>인중하기</sub><br>5. " <u>인증번호(숫자 6자리)</u> " 입력                                                                                                    | <sup>인종하기</sup><br>6. " <u>인증하기</u> " 클릭                                                                                                    |

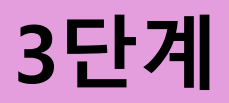

# 액트 어플 설치 안내 (스마트폰 전 기종)

# <u>회원가입 시 개인 설정</u>

네모 상자<mark>에 집중해서 액트 회원가입 부탁드립니다.</mark>

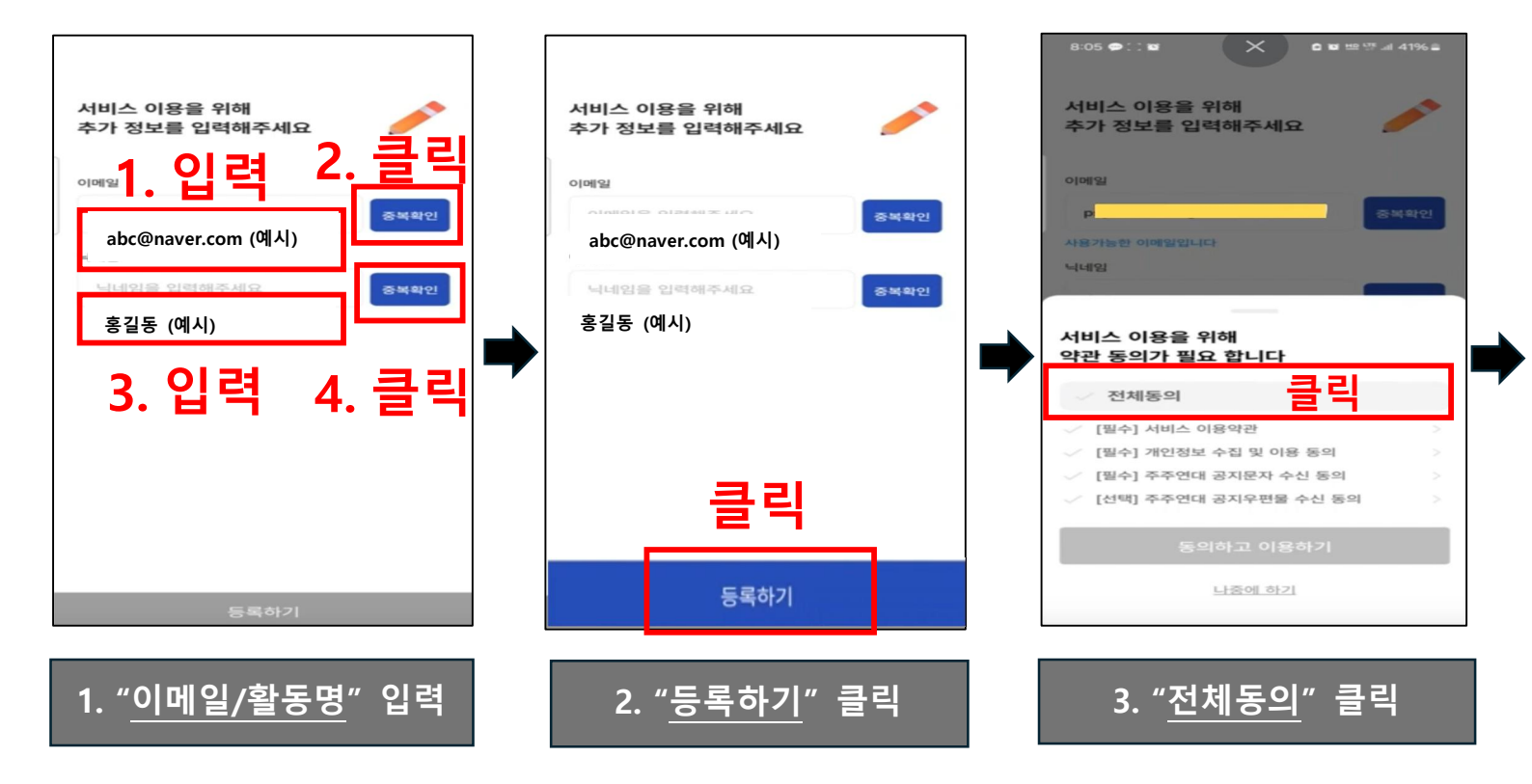

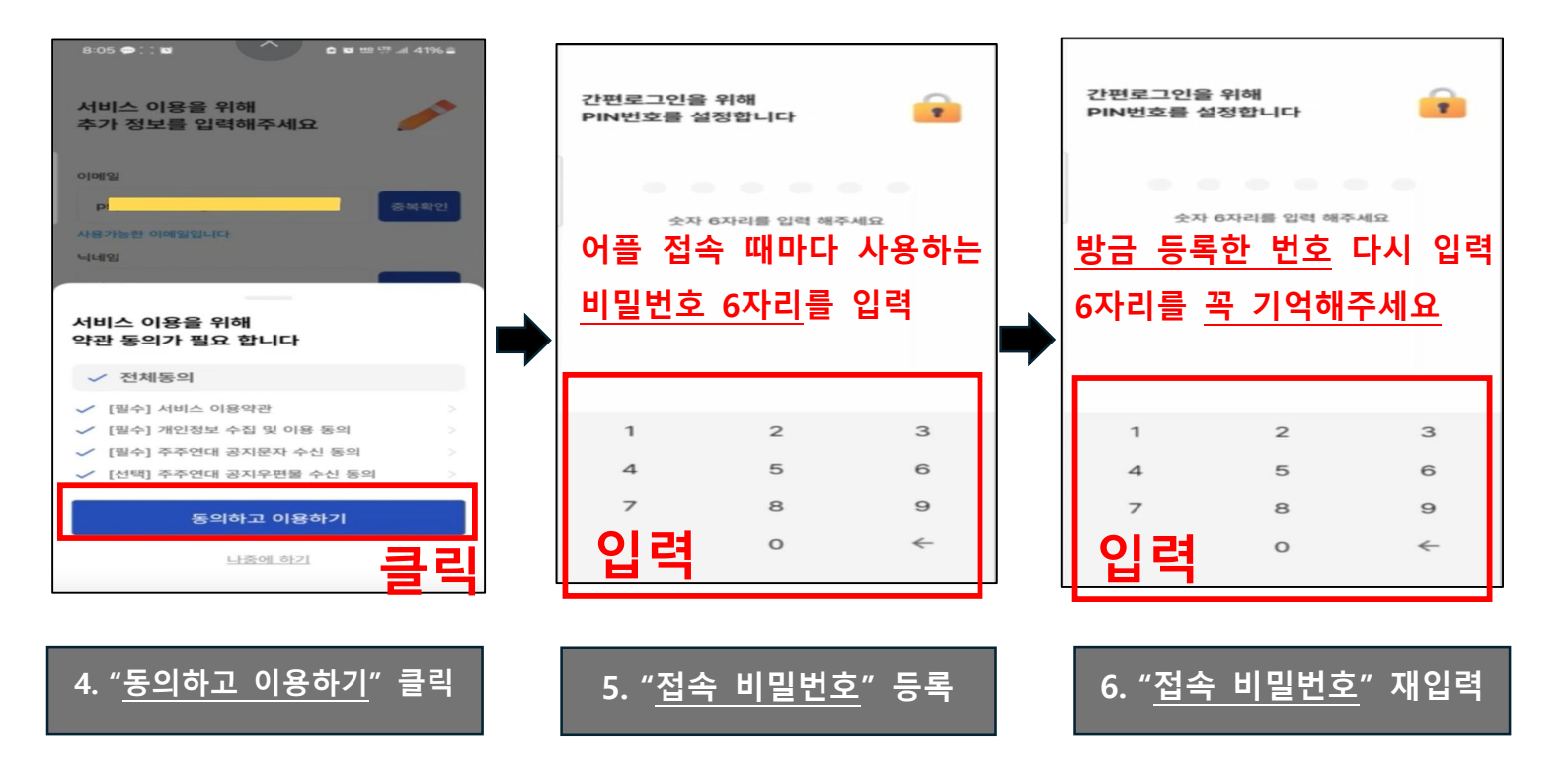

4단계

# 마이데이터 연동(계좌 등록) 단계 (스마트폰 전 기종)

### 회원가입 후 계좌 등록

본인이 주주라는 것을 증명하기 위한 단계입니다. 네모 상자에 집중해서 계좌 등록 부탁드립니다.

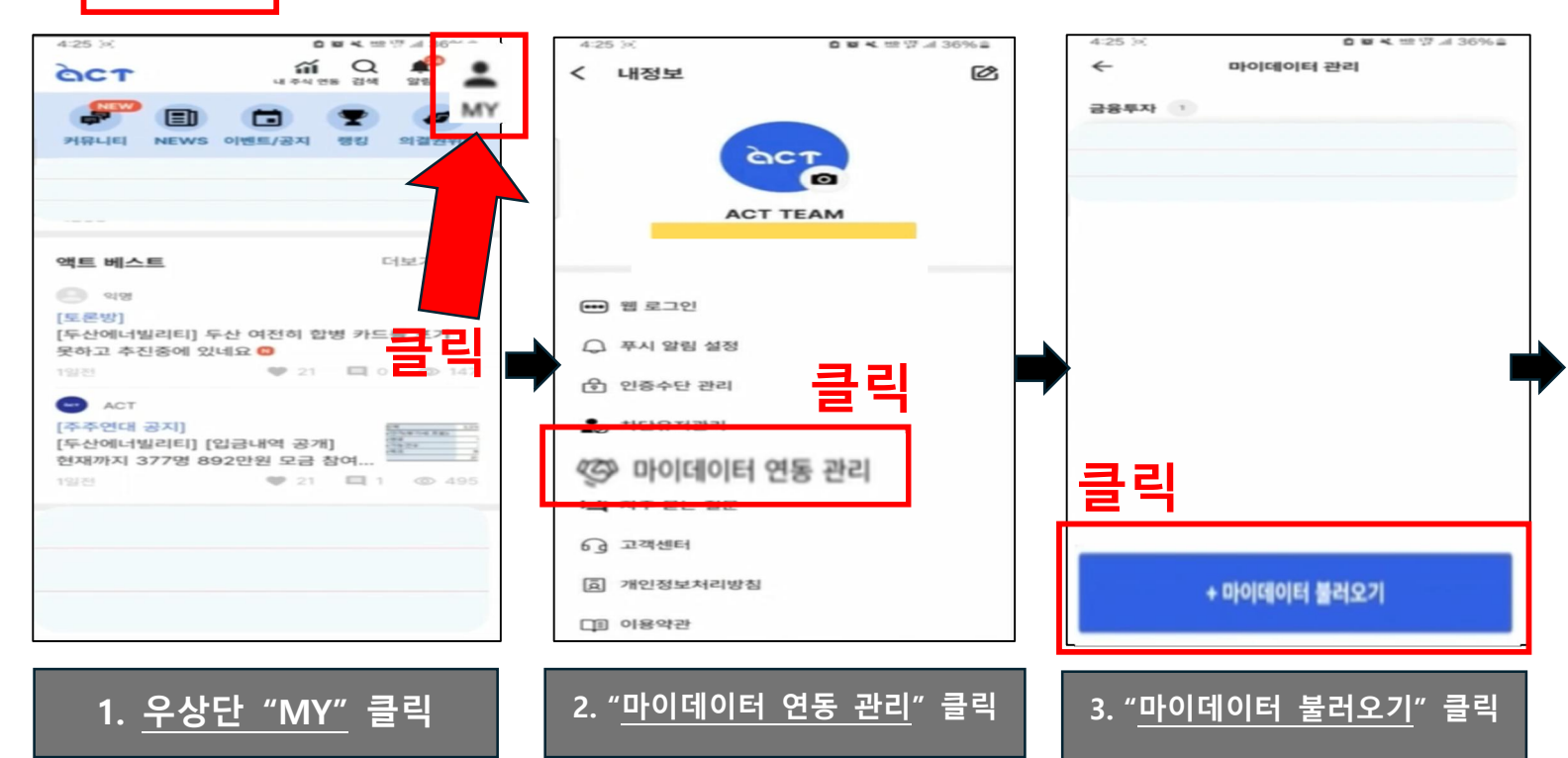

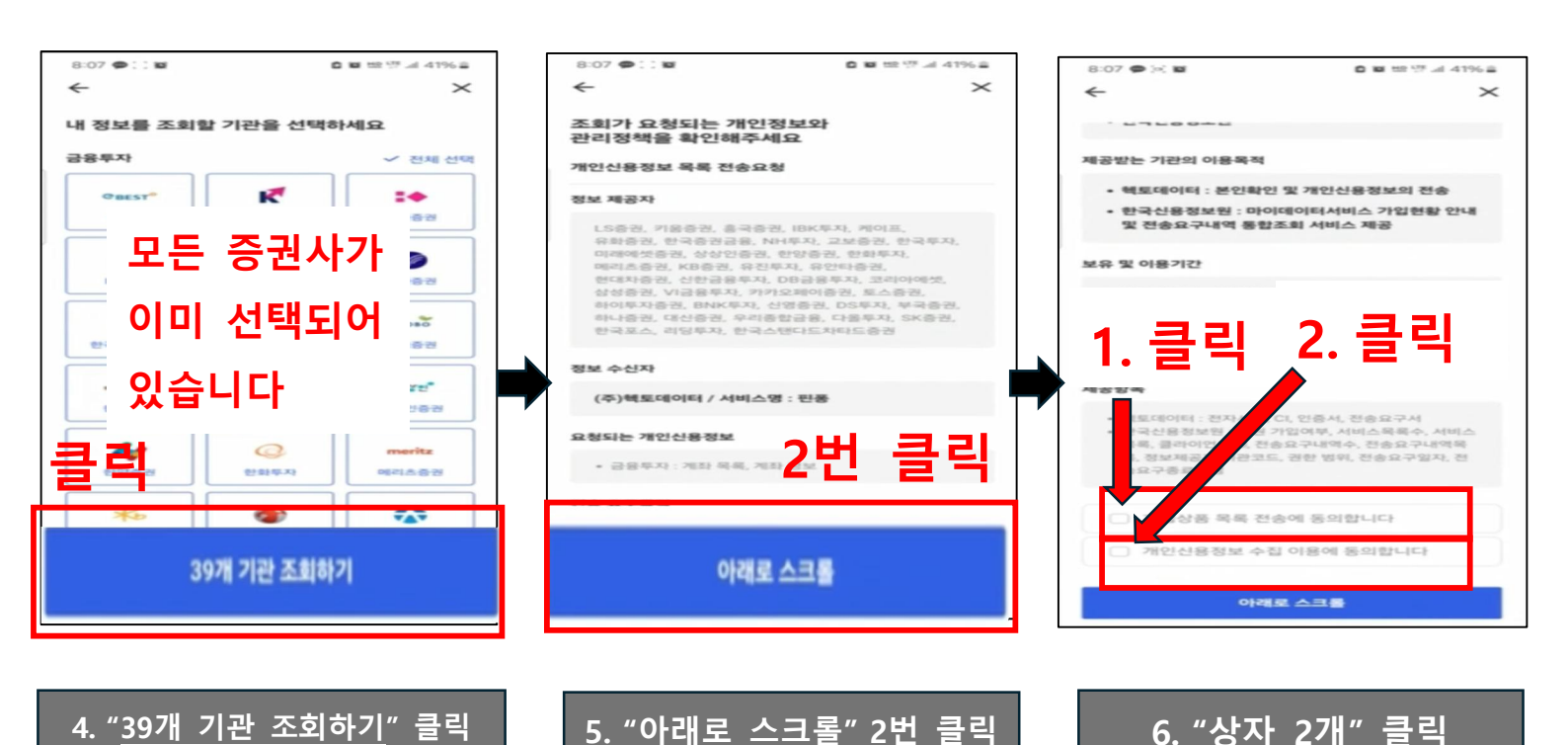

8

마이데이터 연동(계좌 등록) 단계 (스마트폰 전 기종)

<u>공동인증서 등록</u> (각 인증서 등록 방법은 12페이지 별첨 참조<sup>1</sup>) 사전에 휴대전화에 <u>네이버나 토스, 카카오 인증서</u>를 등록해야 합니다. 고객분들께서 가장 많이 사용하시는 "<u>카카오 간편인증"</u>으로 진행합니다. 네모상자에 집중해서 계좌 등록 부탁드립니다.

5단계

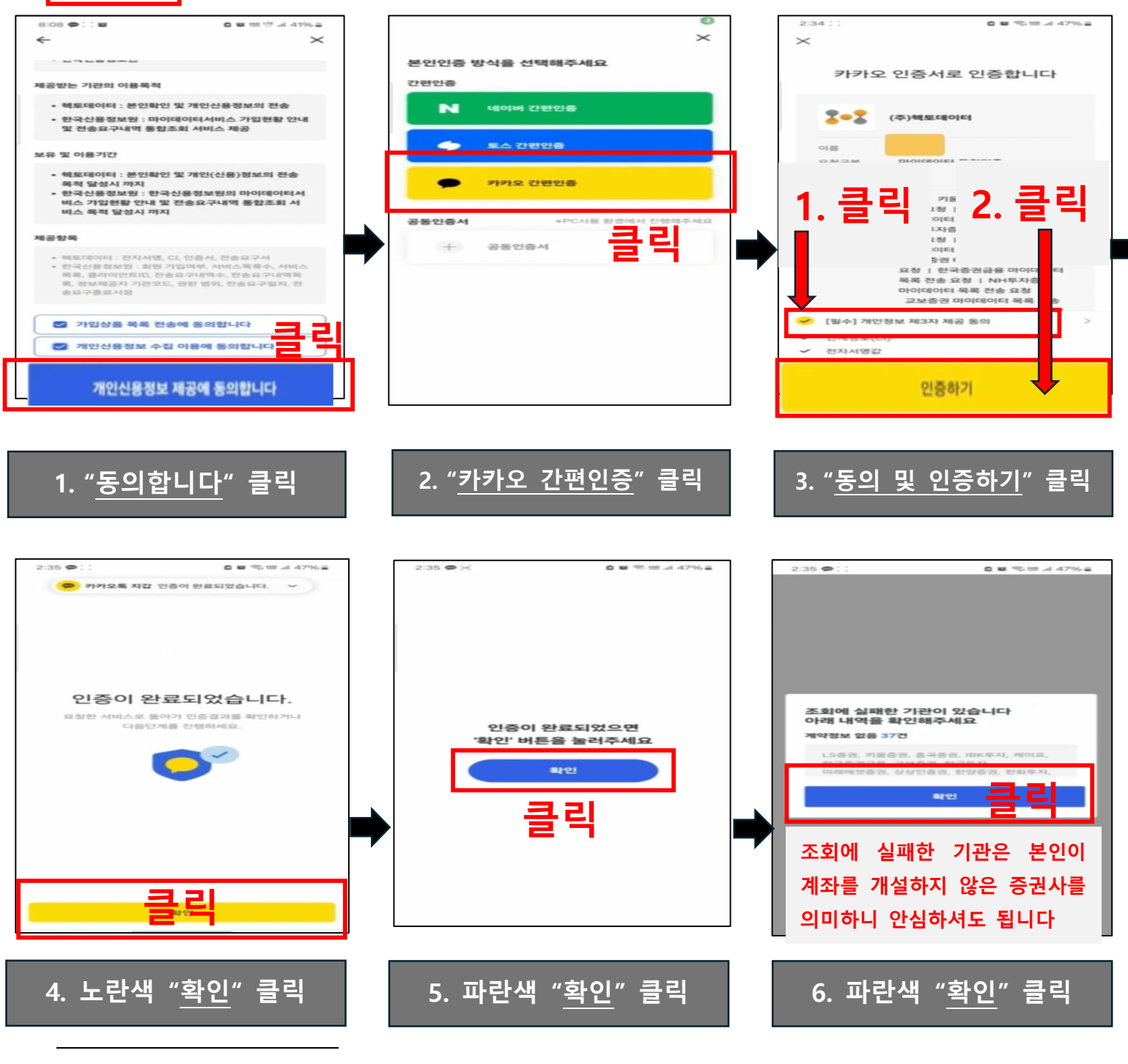

1 인증서 등록 방법은 12페이지 별첨을 참고 부탁드립니다.

10

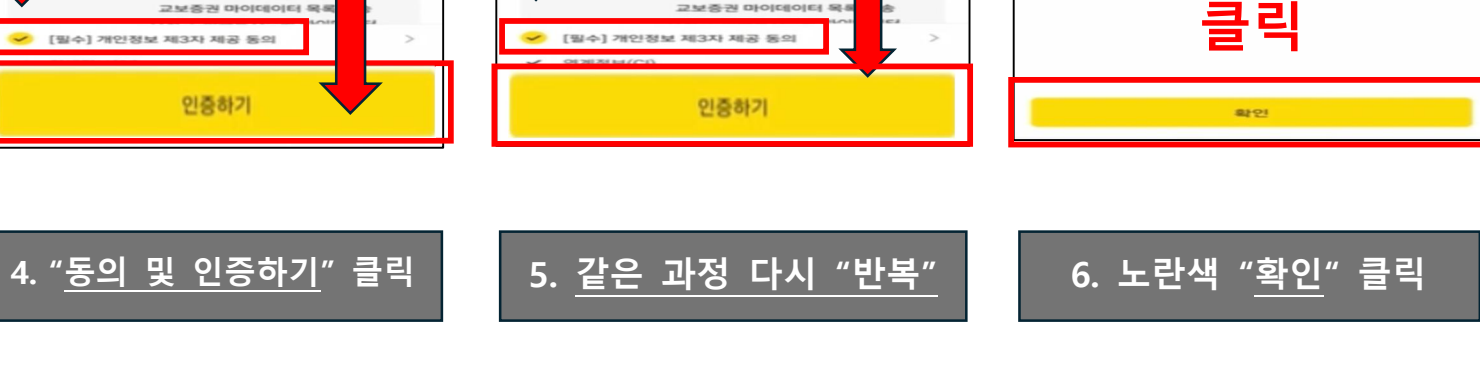

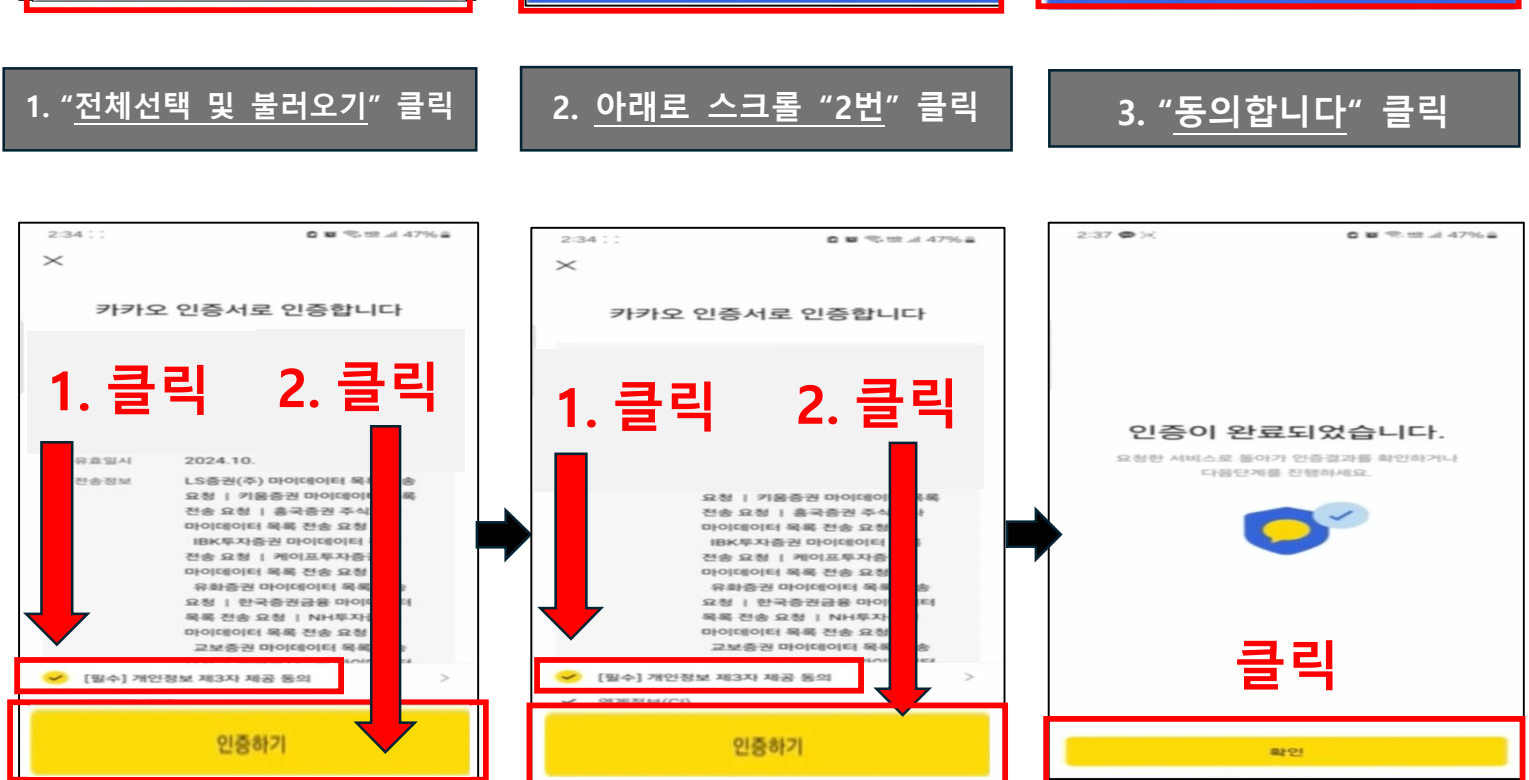

아래로 스크롤

개인신용정보 제공에 동의합니다

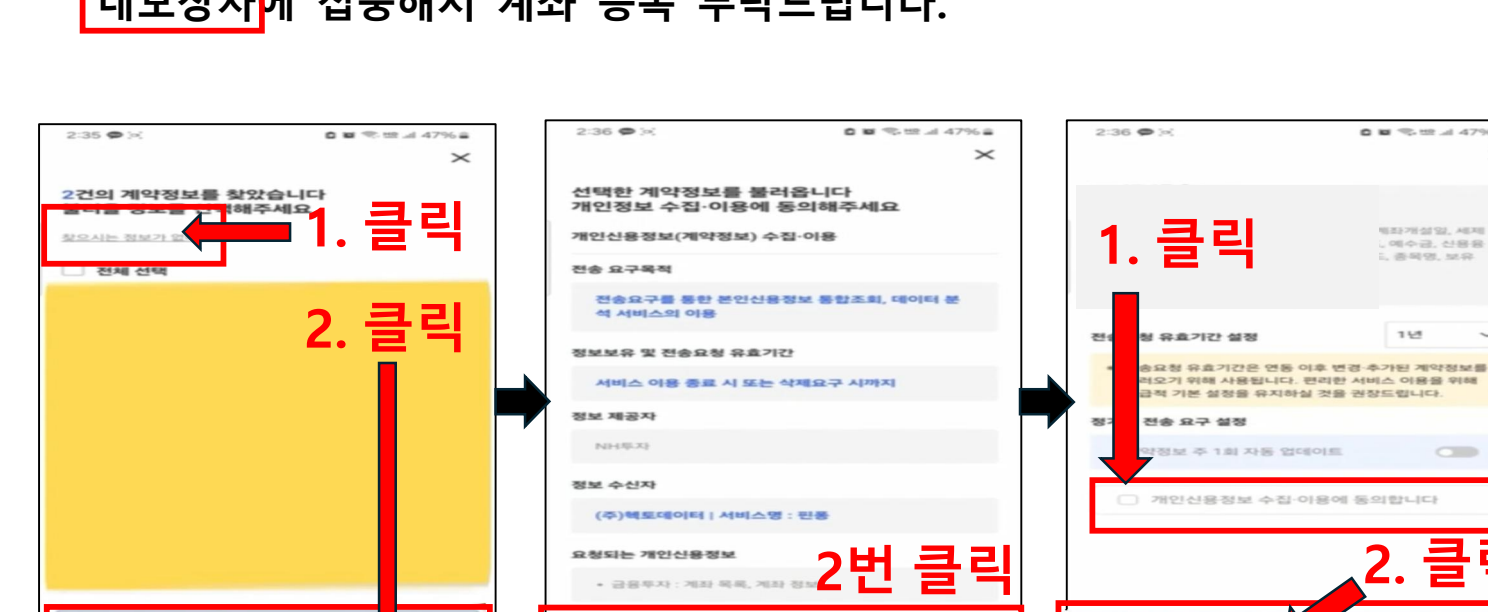

\_\_\_\_\_ 본격적으로 계좌를 등록하는 단계입니다. 네모상자에 집중해서 계좌 등록 부탁드립니다.

계좌 등록

5개 불러오기

# 6단계 마이데이터 연동(계좌 등록) 단계 (스마트폰 전 기종)

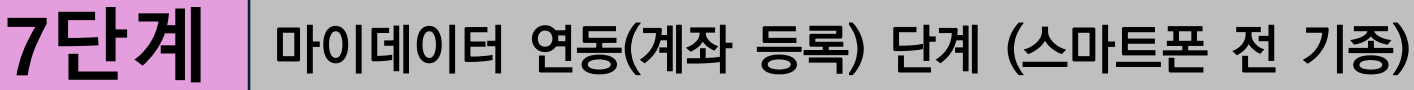

### 계좌 등록

4. 파란색 "동의" 클릭

계좌 등록 마지막 단계입니다. 네모상자<mark>에 집중해서 계좌 등록 부탁드립니다.</mark>

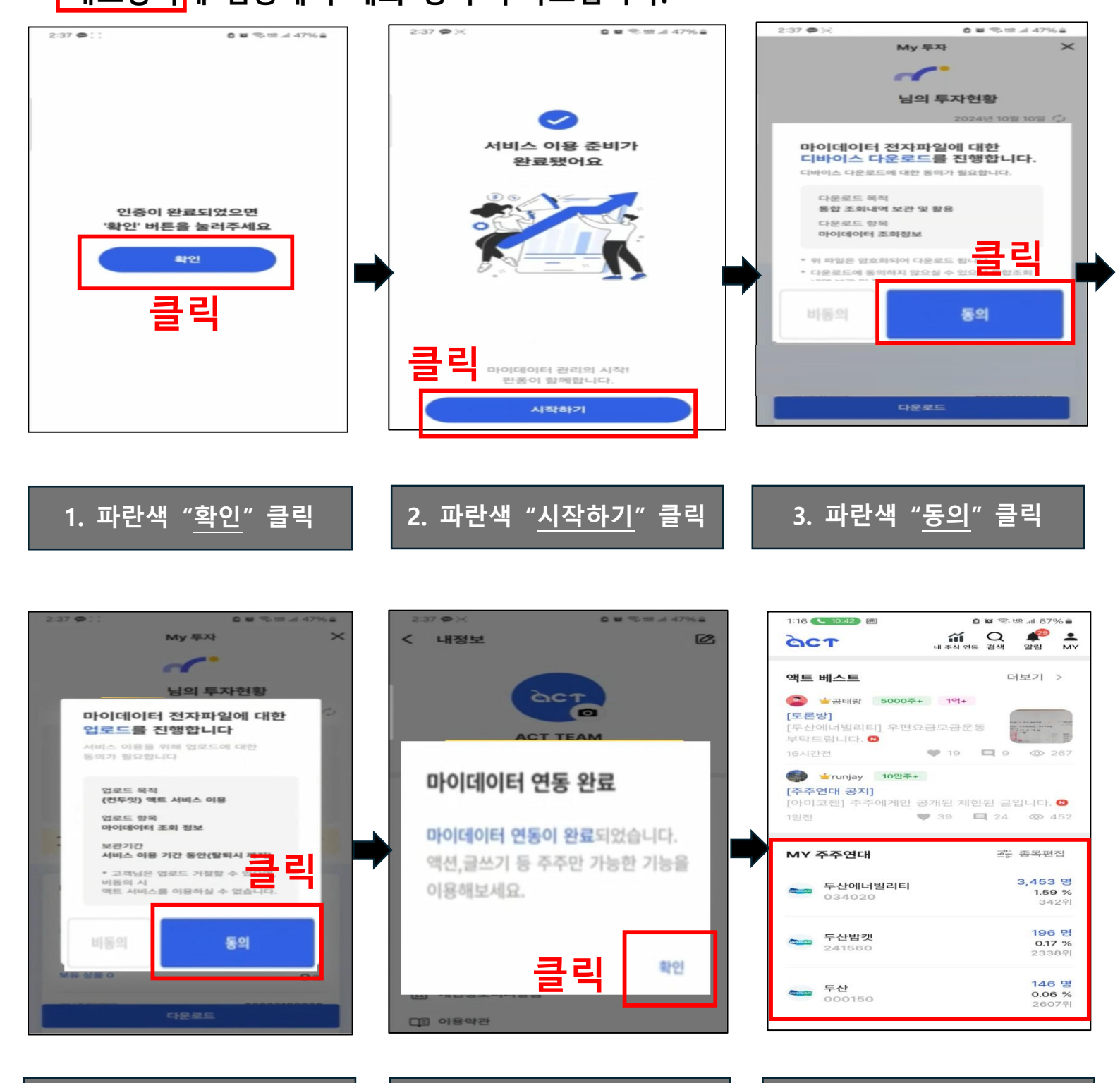

5. "확인" 클릭

<u>6. "MY 주주연대" 확인</u>

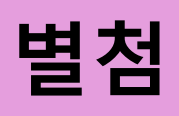

# 인증서 등록 방법 (네이버, 토스, 카카오)

# 1. 네이버 인증서 등록 방법

네이버 인증서 고객센터

| 네이버 출입증 데이버 책이음 제휴 문의하기 | 인증서 발급  | 인증서 사용  | 용 인증서 갱신 | 인증서 비밀번호 | 인증서 이력 확인 | 인증서 휴면 정책 안내 | 인 |
|-------------------------|---------|---------|----------|----------|-----------|--------------|---|
|                         | 헤이버 출입증 | 네이버 책이음 | 제휴 문의하기  |          |           |              |   |

E

인증서를 발급할 수 있는 환경 및 조건은 아래 링크를 통해 확인할 수 있습니다.

https://help.naver.com/service/22027/contents/10263?lang=ko

# 2. 토스 인증서 등록 방법

인증서 발급 토스인증서 사용하고 싶은데 토스인증서 발급 어떻게 하는건가요?

토스를 자주 사용 중이라면 간단합니다.

- 토스 앱 > 우측 하단의 '전체' 탭 > '내 정보' > '토스 인증서' > '발급하기' > 약관 동의 > 휴대폰 또는 카드 본인확인, 계좌이체 1원 인증, 신분증 신원확인 > 비밀번호 PIN번호 입력 또는 생체인증 > 토스인증서 발급완료
- 2. 그 외에도 토스의 다양한 서비스를 이용 중에 토스인증서가 필요한 경우 위의 순서대로 인증서 발급을 진행할 수 있습니다.

토스에 가입되지 않았다면 앱 스토어에서 설치부터 진행하세요! 회원가입 이후 동일한 순서대로 ፬토스인증서를 발급받을 수 있으며, 1회 토스인증서 발급으로 다양한 토스 서비스를 경험할 수 있습니다.

https://toss.im/tosscert/faq?category=63

# <u>3. 카카오 인증서 등록 방법</u>

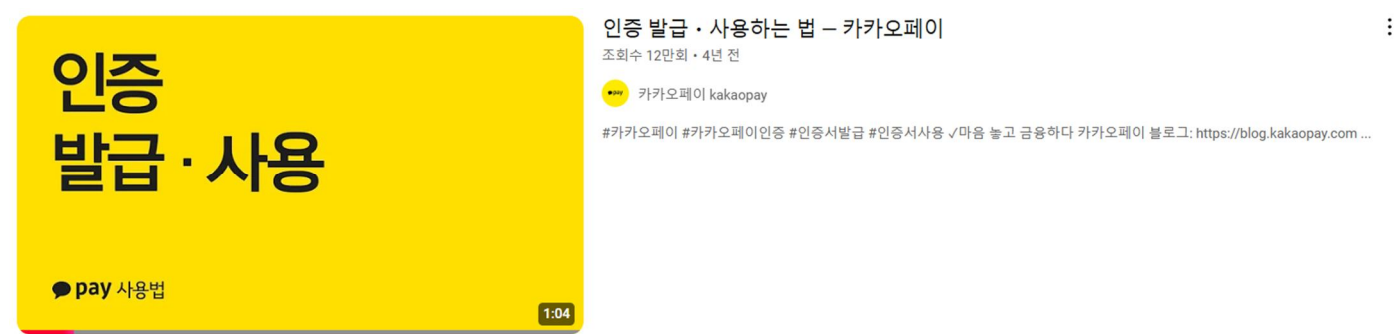

https://www.youtube.com/watch?v=wqWTjWS7vls&t=2s